## Choix des activités

Une fois le Passeport payé, il est activé par nos soins et vous recevrez le mail suivant :

| o III ♥ () ↑ J = Votre passep                       | ort a été activé - Message (HTML)                      |                         | 2 Rechercher                                                                                  |                   |                                                  |                         |                                 |              |                                             |            |               | ⊕ -                  | 0 3  |
|-----------------------------------------------------|--------------------------------------------------------|-------------------------|-----------------------------------------------------------------------------------------------|-------------------|--------------------------------------------------|-------------------------|---------------------------------|--------------|---------------------------------------------|------------|---------------|----------------------|------|
| Fichier Message Aide Acrobat                        |                                                        |                         |                                                                                               |                   |                                                  |                         |                                 |              |                                             |            |               |                      |      |
| R Ignorer                                           | Répondre Répondre Transférer 🛱 Plus -<br>à tous        | Toutes les applications | ∃ Neuchátel - judi → Au responsable<br>3 Message d'équi ✓ Terminé<br>3 Répondre et su ∳ Créer | Déplacer          | 🔁 Règles -<br>🔕 Envoyer à OneNote<br>🔀 Actions - | Marquer<br>comme non lu | Classer Assurer un<br>v suivi v | ,            | A) Lecture à Lecteur<br>voix haute immersif | Traduction | Q<br>Zoom     |                      |      |
| Supprimer                                           | Répondre                                               | Applications            | Actions rapides                                                                               | r5                | Déplacer                                         | Indic                   | ateurs 15                       | Modification | Immersion                                   | Langue     | Zoom          |                      |      |
| Votre passeport a été activé                        |                                                        |                         |                                                                                               |                   |                                                  |                         |                                 |              |                                             |            |               |                      |      |
| PD Passeport-Vacances de Morge<br>À Frifri JujuTest | es et environs <info@pv-morges.ch></info@pv-morges.ch> |                         |                                                                                               |                   |                                                  |                         |                                 |              | S Répor                                     | dre 🖔 Ri   | epondre à tou | i → Trans<br>jeu, 10 | érer |
| Bonjour JujuTest                                    |                                                        |                         |                                                                                               |                   |                                                  |                         |                                 |              |                                             |            |               |                      |      |
| Merci d'avoir acheté un Passeport-Vac               | ances pour l'édition 2024                              |                         |                                                                                               |                   |                                                  |                         |                                 |              |                                             |            |               |                      |      |
| Tu peux dorénavant faire tes choix à ce             | tte adresse https://farfadetdeuxzero.o                 | h/morges                |                                                                                               |                   |                                                  |                         |                                 |              |                                             |            |               |                      |      |
| N'oublie pas : afin de pouvoir obtenir a            | u moins 6 activites sur 2 semaines, il c               | onvient de sélect       | tionner 4 activités différentes pa                                                            | ar jour sur l'ens | emble des 2 semair                               | es!                     |                                 |              |                                             |            |               |                      |      |
| Les choix doivent impérativement être               | introduits jusquau samedi 14 septem                    | bre dernier délai.      |                                                                                               |                   |                                                  |                         |                                 |              |                                             |            |               |                      |      |
| Voici ton numéro de passeport : 3 et to             | n mot de passe : nDamB9Pv                              |                         |                                                                                               |                   |                                                  |                         |                                 |              |                                             |            |               |                      |      |
| Nous te souhaitons beaucoup de plais                | ir et restons à la disposition si nécess               | iire.                   |                                                                                               |                   |                                                  |                         |                                 |              |                                             |            |               |                      |      |
| Avec nos melleures salutations.                     |                                                        |                         |                                                                                               |                   |                                                  |                         |                                 |              |                                             |            |               |                      |      |

Cliquer sur le lien et rentrer le numéro et mot de passe, cliquer sur « entrer ».

| 💲 🗊 😪 farfadetdeuxzero.ch/morges/ind: x + | - 0                                                                                                    | ×                                     |
|-------------------------------------------|----------------------------------------------------------------------------------------------------|---------------------------------------|
| ← C                                       | A (1) (1) (2) (2) (2) (2) (2) (2) (2) (2) (2) (2                                                                                                   | 0                                     |
| Passeport-Va                              | ances de Morges et environs                                                                                                    | Q<br>@<br>#                           |
|                                           | Accès enfants<br>Entre te données d'identification<br>en la passeport<br>3<br>Mot al passe<br>n DamB99v<br>Reserver un passeport                   | • • • • • • • • • • • • • • • • • • • |
|                                           | Cccès adultes (accompagnants, organisateurs) Entrez vos données d'identification Nom d'utilisateur Votre nom d'utilisateur Votre nom d'utilisateur |                                       |
|                                           | Votre mot de passe           Forrer         •                                                                                                    | \$                                    |

Merci de contrôler vos coordonnées. Si vous désirez associer le Passeport avec une autre personne, merci de cliquer sur « *associer un passeport »*.

| ← C                   |                                 |                                | A 0 0 6 6 6                                          | 📀  |
|-----------------------|---------------------------------|--------------------------------|------------------------------------------------------|----|
| Passeport-Va          | cances de Morges et environs    |                                | Utilisateur : frifri JujuTest<br>N' du passeport : 3 | ٩  |
| Accès partici         | pants                           |                                | Déconnection                                         |    |
|                       | \ / .                           |                                |                                                      | -  |
|                       |                                 |                                |                                                      | ±1 |
|                       | Coordonnées                     |                                |                                                      | 0  |
|                       | Passeport N* 3                  |                                |                                                      | 0  |
|                       | Rte du Test 6                   |                                |                                                      |    |
|                       | 1110 Morges                     |                                |                                                      |    |
|                       | 25 mai 2010                     |                                |                                                      | +  |
|                       | +41 79 606 34 88                |                                |                                                      |    |
|                       | Judithepvinoigesch              |                                |                                                      |    |
|                       | Modifier mes cocrdonnées        |                                |                                                      |    |
|                       | Top parreport plant par arroció |                                |                                                      |    |
|                       | ion paseport n'est pas associe  |                                |                                                      |    |
|                       | Associer un passeport           |                                |                                                      |    |
|                       |                                 |                                |                                                      |    |
| Chaix des activités   | Antivitán menune                | Places restantes               |                                                      |    |
| choix des activites   | Activites reçues                | Flaces restantes               |                                                      |    |
| Choisir des activités | Les activités que j'ai reçues   | Consulter les places restantes |                                                      |    |
|                       |                                 |                                |                                                      |    |
|                       |                                 |                                |                                                      |    |
|                       |                                 |                                |                                                      |    |
|                       |                                 |                                |                                                      |    |
|                       |                                 |                                |                                                      |    |
|                       |                                 |                                |                                                      | -  |
|                       |                                 |                                |                                                      | 8  |

Pour s'associer, vous devez être ensemble avec votre « jumeau » car il doit avoir ses codes. Plus vous êtes similaires en âge, mieux c'est (le plus âgé doit s'adapter au plus jeune).

| 🔮 🗖 😥 firfsdetdeuzen.dv/marges/m: x +                                                                                                    |                               |     | - 0 | ×      |
|----------------------------------------------------------------------------------------------------|-------------------------------|-----|-----|--------|
| ← C â https://tarladedeuszero.dt/inorges/imodules/public/child_home.php                                                                                                    | A & D                         | ≙ ⊕ | ∞ … | •      |
| Passeport-Vacances de Morges et environs                                                                                                    | Utilizateur : Fritri JujuTest |     |     | ۹      |
| Accès participa Associer un passeport ×                                                                                                    | Déconnexion                   |     |     | •      |
| Si tu souhaites associer 2 passaports, cela signifie que les 2<br>obtiendront les mêmes activités.                                                                                                    |                               |     |     | ž      |
| Si tu as déjà fait des choix, ils seront effacés et tu devras les<br>refaire une fois les passaports associés.                                                                                        |                               |     |     | 0<br>6 |
| Pour associer ton passeport, entre le numéro et le mot de<br>l'autre passeport.                                                                                                    |                               |     |     | -      |
| N° du passeport                                                                                                    |                               |     |     | +      |
| Mot de passe                                                                                                    |                               |     |     |        |
| Vous êtes conscient que les DEUX enfants doivent avoir<br>l'âge requis pour pouvoir participer à l'activité, sans quoi<br>aucun des deux ne l'obtiendre. Un seul enfant doit remplir<br>le passeport! |                               |     |     |        |
| Choix des activités                                                                                                    |                               |     |     |        |
| Choldi dei activitàs Les activitàs que j'ai regues Consultar les places restantes                                                                                                    |                               |     |     |        |
|                                                                                                    |                               |     |     |        |
|                                                                                                    |                               |     |     |        |
|                                                                                                    |                               |     |     |        |
|                                                                                                    |                               |     |     |        |
|                                                                                                    |                               |     |     | ,      |

Ensuite cliquez sur « *choisir des activités* ». Cliquez sur le « + » du jour désiré. Une fenêtre va s'ouvrir et afficher toutes les activités de ce jour, en fonction de l'âge du jeune. En survolant le petit « *i* », la description et les horaires s'affichent.

| ← O in https://farfadetdeuxzero.ch/morges/modules/public/choice_main.php?accept=                                                                                                    | awdSqujLMgcSfzuf7n*xQ==                                                                                                    | A 12 U 12 VB VB                                                                           | 📢 |
|----------------------------------------------------------------------------------------------------|----------------------------------------------------------------------------------------------------|-------------------------------------------------------------------------------------------|---|
| Computer Addressers development development devel | Marcad Los Marcas of anvirons:<br>Marcas Los Marcas of anvirons:<br>Marcas Los Marcas of Anvirons:<br>Marcas Los Marcas of Anvirons:<br>Marcas Los Marcas of Anvirons:<br>Marcas Los Marcas of Anvirons:<br>Marcas Los Marcas of Anvirons:<br>Marcas Los Marcas of Anvirons:<br>Marcas Los Marcas of Anvirons:<br>Marcas Constraints:<br>Marcas Constraints:<br>Marcas Constrai | prête à porter secours au moyen de<br>are Central, Rue du Sabion 15-17 à<br>0, Fin a 1700 |   |
|                                                                                                    | Accompagner une activité<br>Ettes vous d'accord<br>Sélectionne une réponse. «<br>Si tes choix sont définitifs, clique sur « Valider mes choix »                                                                                                    |                                                                                           | * |

Choisir si possible 4 activités par jour, les jours de présence. Le prix du Passeport est le même pour quelques jours, une semaine ou deux semaines. Maison = page précédente

| 🚨 🗈 farfadetdeuxzero.ch/morges/mo: x +                                           |                                                |                             |                                        |                                   |                                                               | - 0     | ×           |
|----------------------------------------------------------------------------------|------------------------------------------------|-----------------------------|----------------------------------------|-----------------------------------|---------------------------------------------------------------|---------|-------------|
| ← C                                                                              | ice/choice_main.php?id=pYukAbMiBEAeCRez4JpHq   | g==&iaction=9P9nfxl0wxLzSXD | ce2pboA==8cdate=jt1w4kaMdl8pX3YN7*r    | mzhw==&accept=qwdSqujll4gc5fzuf7r | n*xQ A* ☆ Φ                                                   | ¢ @ % " | · 📀         |
| р.<br>С                                                                          | asseport-Vacances de l<br>hoix des activités   | Norges et env               | irons                                  |                                   | USBant-1 Friti JajaTeet<br>N' de passeport : 3<br>Diconession |         | ।<br>●<br>■ |
| 12.10.2024 🚭<br>13.10.2024 🚭<br>14.10.2024 🚭<br>15.10.2024 🚭                     |                                                |                             |                                        |                                   |                                                               |         | ₩<br>0      |
| 16.10.2024                                                                       | 670 Le papa de Titeuf et la Grotte aux<br>Fées | 900 Le monde de la<br>pizza | 3171 Sacs de gym                       | 170 Arts martiaux<br>japonais     |                                                               |         | +           |
| 18.10.2024<br>19.10.2024<br>21.10.2024<br>22.10.2024<br>23.10.2024<br>23.10.2024 | 360 Suminagashi - papier marbré<br>japonais    | 900 Le monde de la pizza    | 3670 Initiation Taekwondo              | 5001 Dessin et cani-<br>rando     |                                                               |         |             |
| 24.10.2024<br>25.10.2024 💽<br>26.10.2024 💽                                       | 11 Atelier de cosmétiques naturels             | 4040 Informaticien          | 4001 Educateur de la petite<br>enfance | 5003 Chiens polaires              |                                                               |         |             |
|                                                                                  | Etes vous d'acco                               | Accompagner une activ       | vite                                   |                                   |                                                               |         | • *         |

Si vous avez terminé les choix, cliquez sur « valider », sinon sur « déconnexion » (les choix déjà insérés restent).

| 2 🖬 🗅 farfadetdeuxzero.ch/morgen/mor x +                                          |                                                                                                    | - 0 ×            |
|-----------------------------------------------------------------------------------|----------------------------------------------------------------------------------------------------|------------------|
| ← O (a) https://farladetdeuazero.ch/morges/modules/public/choice/choice.ma        | 8 G B 6 6 8 - 🔮                                                                                                    |                  |
| 18.08.2024 000 50<br>19.08.2024 0<br>21.08.2024 0<br>23.08.2024 0<br>23.06.2024 0 | provide the second of the second of the seco | م<br>۳<br>۲<br>۵ |
| 24.03.2024 •<br>25.03.2024 •<br>26.103.2024 •                                     | de de de de de de de de de de de de de d                                                                                                    | r<br>T           |
|                                                                                   |                                                                                                    | *                |

Avez-vous bien les assurances nécessaires ?

| forfadetdeuxcera.ch/morges/mor_X +              |                                                                                                    | - 0                                               |
|-------------------------------------------------|----------------------------------------------------------------------------------------------------|---------------------------------------------------|
| → Ø ( @ https://farfadetdeuxzero.ch/morges/modu | es/public/choice_choice_main.php?                                                                                                    | A 合 田 存 後 場 …                                     |
|                                                 | Passeport-Vacances de Morges et environs                                                                                                  | Willington: (1001) Applied<br>Not a passages 1, 2 |
|                                                 | Choix des activités                                                                                                    | <u>^</u>                                          |
|                                                 | Faites 4 choix par jour. Merci de noter que votre enfant n'est assuré                                                                     |                                                   |
|                                                 | ni par le Passeport-Vacances, ni par les organisateurs d'activités<br>contre les accidents et contre les dommages qu'il pourrait causer à |                                                   |
|                                                 | un tiers ou à des objets. Par la coche de validation vous confirmez<br>avoir assuré votre enfant et acceptez ses choix d'activités.       |                                                   |
|                                                 | Valider                                                                                                    |                                                   |
|                                                 |                                                                                                    |                                                   |
|                                                 |                                                                                                    |                                                   |
|                                                 |                                                                                                    |                                                   |
|                                                 |                                                                                                    |                                                   |
|                                                 |                                                                                                    |                                                   |
|                                                 |                                                                                                    |                                                   |
|                                                 |                                                                                                    |                                                   |
|                                                 |                                                                                                    |                                                   |
|                                                 |                                                                                                    |                                                   |
|                                                 |                                                                                                    |                                                   |
|                                                 |                                                                                                    |                                                   |
|                                                 |                                                                                                    |                                                   |
|                                                 |                                                                                                    |                                                   |

Après validation :

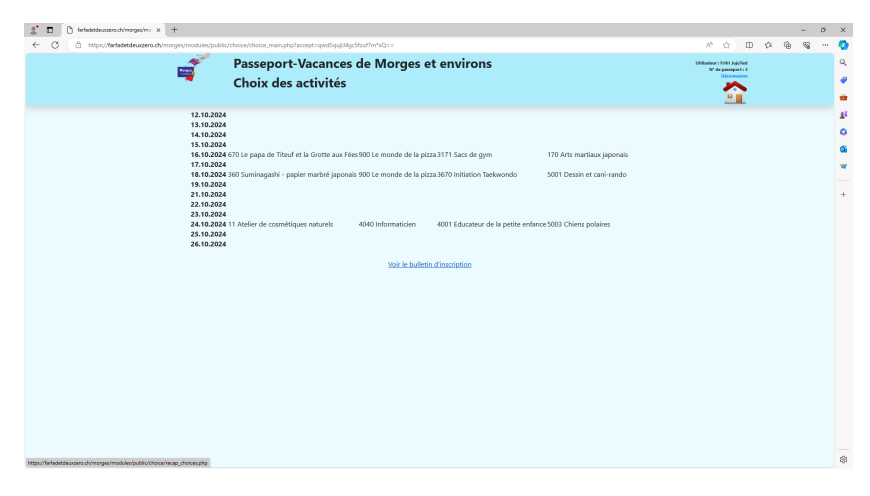

Vous pouvez voir le bulletin d'inscription avec les choix effectués.

| 2 D Magestocaupto x +                                                                                                    |  |     |   | -    | σ | × |
|----------------------------------------------------------------------------------------------------|--|-----|---|------|---|---|
| ← C (a) https://tarladetdeuarea.ch/morges/modules/public/choice/recsp_choices.php                                                                                                    |  | 0 0 | 6 | - 62 |   | • |
| $\boxed{\texttt{w}} \mid \forall' \circ \forall \text{ Desires} \circ \mathcal{Q} \mid \boxed{\texttt{D}} \mid A^{k} \mid \texttt{last} \mid \texttt{Densards} \land \texttt{Coplet} = + \texttt{Es} \mid \boxed{\texttt{1}} \mid \texttt{wet} \mid \texttt{O} \mid \texttt{D}$ |  |     |   |      |   | ۹ |
|                                                                                                    |  |     |   |      |   |   |
| Inscription 2024                                                                                                    |  |     |   |      |   | • |
| Frifri JujuTest - 25.05.2010                                                                                                    |  |     |   |      |   | ź |
| 16.10.2024<br>670 Le como de Titurí et la Cattle vuz Eden                                                                                                    |  |     |   |      |   | 0 |
| 900 Le monde de la pizza<br>3171 Saca de nom                                                                                                    |  |     |   |      |   | a |
| 170 Arts martiaux japonais                                                                                                    |  |     |   |      |   | - |
| 18.10.2024<br>300 Suminagashi - papier marbré jagonais                                                                                                    |  |     |   |      |   | - |
| 900 Le monde de la pizza<br>3670 Initiation Taekwondo                                                                                                    |  |     |   |      |   | + |
| 5001 Dessin et cani-rando                                                                                                    |  |     |   |      |   |   |
| 24.10.2024<br>11 Atelier de cosmétiques naturels                                                                                                    |  |     |   |      |   |   |
| 4040 Informaticien<br>4001 Educateur de la petite enfance                                                                                                    |  |     |   |      |   |   |
| 5003 Chiens polaires                                                                                                    |  |     |   |      |   |   |
|                                                                                                    |  |     |   |      |   |   |
|                                                                                                    |  |     |   |      |   |   |
|                                                                                                    |  |     |   |      |   |   |
|                                                                                                    |  |     |   |      |   |   |
|                                                                                                    |  |     |   |      |   |   |
|                                                                                                    |  |     |   |      |   |   |
|                                                                                                    |  |     |   |      |   |   |
|                                                                                                    |  |     |   |      |   |   |
|                                                                                                    |  |     |   |      |   |   |
|                                                                                                    |  |     |   |      |   |   |
|                                                                                                    |  |     |   |      |   |   |
|                                                                                                    |  |     |   |      |   | ۲ |